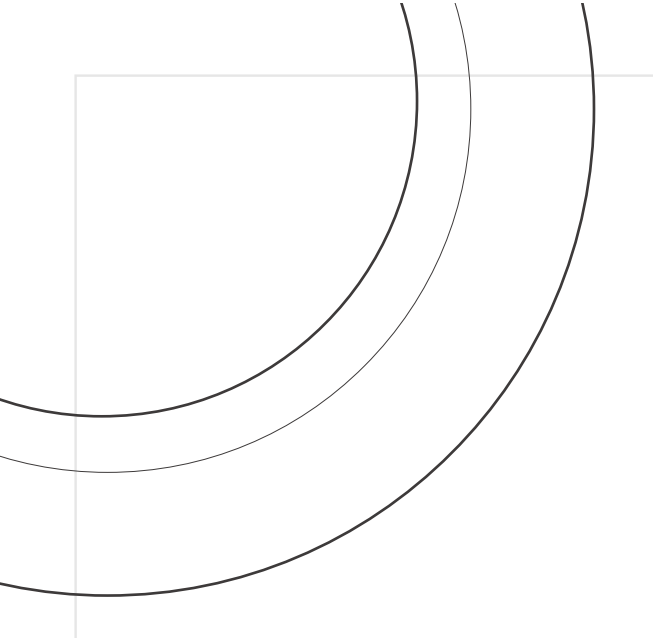

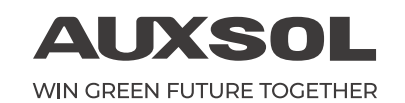

# INSTALLATION OPERATION MANUAL

ASN series ASN - (3.6~6)SL - PLUS

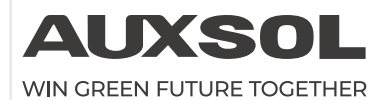

Ningbo AUX Solar Technology Co., Ltd.

No.17 Fenglin Road, Cicheng Town, Jiangbei District, Ningbo City, Zhejiang Province, China

⊠ info@auxsol.com

www.auxsol.com

© +86 0574-8765 2201

Ningbo AUX Solar Technology Co., Ltd.

# CONTENT

## PREFACE

| Summary ·····       | 1 |
|---------------------|---|
| Applicable products | 1 |
| Applicable staff    | 1 |
| Symbol definition   | 1 |

## **1 OPEN THE CARTON TO CHECK**

| 1.1 Inspection before accepta | ance 2 |
|-------------------------------|--------|
| 1.2 Packing list              | 2      |
| 1.3 storage                   | 3      |

# **2** SAFETY PRECAUTIONS

| 2.1 General safety ·····   | 4 |
|----------------------------|---|
| 2.2 PV string safety       | 4 |
| 2.3 Inverter safety        | 5 |
| 2.4 Personnel requirements | 5 |

# 3 INTRODUCTION

| 3.1 Products introduction | 6 |
|---------------------------|---|
| 3.2 Outlook introduction  | 6 |
| 3.3 Dimension             | 7 |
| 3.4 Display description · | 7 |

## **4 APPLICATION**

| 4.1 Application scenario     | 16 |
|------------------------------|----|
| 4.2 Application mode         | 17 |
| 4.3 Function characteristics | 17 |

## **5 INSTALLATION**

| 5.1 Installation requirements | 18 |
|-------------------------------|----|
| 5.2 Installation of inverter  | 21 |
| 5.3 Electrical connection     | 22 |

## 6 EQUIPMENT COMMISSIONING AND MAINTENANCE

| 6.1 Check before power-on ·····     | 30 |
|-------------------------------------|----|
| 6.2 Power on the equipment          | 30 |
| 6.3 Set inverter parameters via APP | 31 |
| 6.4 Power off the equipment         | 31 |
| 6.5 Equipment removal               | 32 |
| 6.6 Equipment scrapping             | 32 |
| 6.7 Trouble shooting                | 32 |
| 6.8 Regular maintenance             | 35 |

7 TECHNICAL PARAMETER ····· 36

# PREFACE

## Summary

This document mainly introduces the installation, electrical connection, adjustment, maintenance and troubleshooting methods of ASN series single-phase on grid solar inverter. Before installing and using the inverter, please read this manual carefully to understand the safety information and get familiar with the functions and characteristics of the inverter. The document may be updated from time to time. Please obtain the latest version of the information and other product information from the official website.

# Applicable products

This document is applicable to the following 5 types of AUX ASN series single-phase on grid inverter: **ASN-3.6SL-PLUS** / **ASN-4SL-PLUS** / **ASN-4SL-PLUS ASN-5SL-PLUS** / **ASN-6SL-PLUS** 

# Applicable staff

It is only applicable to professionals who are familiar with local regulations and standards and electrical system, have received professional training and are familiar with the relevant knowledge of the product.

# Symbol definition

To better use this manual, the following symbols are used to highlight important information. Please read the symbols and instructions carefully.

#### Danger: /4\ Indicates a highly potential danger that, if not avoided, could result in death or serious injury to personnel. Warning: /4\ Indicates a moderate potential hazard, which could lead to death or serious injury if not avoided. Watch out: ∕!∖ Indicates a low level of potential danger that, if not avoided, may result in moderate or mild injury to personnel. Watch out: <u>/!</u>\ Emphasizing and supplementing the content may also provide tips or tricks for optimizing product usage, which can help you solve a problem or save your time.

# **1 OPEN THE CARTON TO CHECK**

## 1.1 Inspection before acceptance

Before signing for the product, please carefully check the following contents:

- Check the outer packaging for any damage, such as deformation, holes, cracks, or other signs that may cause damage to the equipment inside the packaging. If there is any damage, do not open the packaging and contact your dealer.
- Check if the inverter model is correct. If there is any discrepancy, do not open the packaging and contact your dealer.
- Check whether the type and quantity of delivered items are correct, and whether there is any damage to the appearance. If there is any damage, please contact your dealer.

# 1.2 Packing list

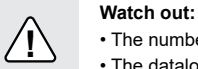

The number of PV DC input terminals matches the number of inverter DC input terminals.
The datalogger and current sensor are provided as optional, please refer to the actual situation.

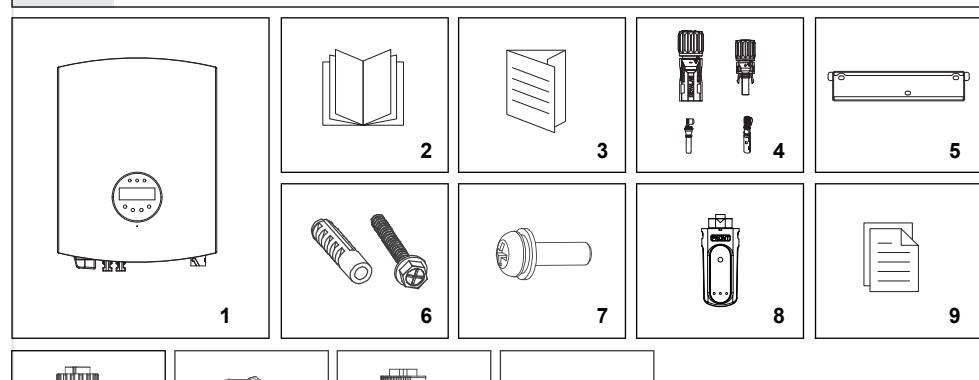

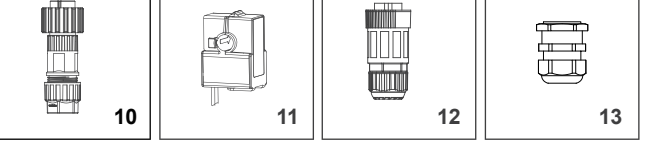

| No. | Description                        | Model            | Unit | QTY | Remark   |
|-----|------------------------------------|------------------|------|-----|----------|
| 1   | Inverter                           | ASN-3.6~6SL-PLUS | pcs  | 1   |          |
| 2   | User manual                        | ASN-3.6~6SL-PLUS | pcs  | 1   |          |
| 3   | Quick installation manual          | ASN-3.6~6SL-PLUS | pcs  | 1   |          |
| 4   | PV terminals (+, -)                |                  | set  | 2   | black    |
| 5   | Wall-mounting bracket              | ASN-3.6~6SL-PLUS | pcs  | 1   |          |
| 6   | Self tapping screws+bolt expansion | M6*50+Ф10*45     | pcs  | 3   |          |
| 7   | Combination screws                 | M4×12            | pcs  | 2   |          |
| 8   | Datalogger                         |                  | pcs  | 1   | optional |
| 9   | Inspection report                  | ASN-3.6~6SL-PLUS | pcs  | 1   |          |
| 10  | AC wiring terminal                 |                  | pcs  | 1   | black    |
| 11  | Current transformer                |                  | pcs  | 1   | optional |
| 12  | CT connector (s)                   |                  | pcs  | 1   | optional |
| 13  | DRM connector                      |                  | pcs  | 1   | optional |

## 1.3 Storage

If the inverter is not put into use immediately, please store it according to the following requirements:

- · Make sure that the outer packing box is not removed.
- Make sure that the storage temperature is always 40 °C~+70 °C and the storage relative humidity is always 0~100% without condensation.
- Make sure the inverter stacking height and direction are placed according to the label on the packing box.
- · Make sure there is no risk of toppling the inverter after stacking.
- Regular inspection is required during storage. If the package is damaged due to insect and rat bite, the packaging materials shall be replaced in time.
- The inverter shall be put into use after being stored for a long time and inspected and confirmed by professionals.

# **2 SAFETY PRECAUTIONS**

The safety precautions contained in this document must always be observed when operating the equipment.

#### Watch out:

The inverter has been designed and tested in strict accordance with safety regulations, but as electrical equipment, the relevant safety instructions must be observed before any operation on the equipment. Improper operation may lead to serious injury or property damage.

## 2.1 General safety

/!\

/4/

14

#### Watch out:

- Due to product version upgrading or other reasons, the document content will be updated from time to time. If there is no special agreement, the document content cannot replace the safety precautions in the product label. All descriptions in this document are for guidance only.
- Please read this document carefully for products and precautions before installing the equipment.
- Professional and qualified electrical technicians who shall be familiar with the relevant standards and safety specifications of the project site must carry out all equipment operations.
- Insulation tools and personal protective equipment shall be used to ensure personal safety during inverter operation. Electrostatic gloves, wrist strap and antistatic clothing shall be worn when contacting with electronic devices to protect the inverter from electrostatic damage.
- Equipment damage or personal injury caused by inverter not installed, used or configured in accordance with the requirements of this document or corresponding user manual is not within the responsibility scope of equipment manufacturer.

# 2.2 PV string safety

#### Danger:

 Please use the DC wiring terminals provided with the box to connect the inverter DC cable. If other types of DC wiring terminals are used, serious consequences may be caused, and the equipment damage caused thereby is not within the scope of the equipment manufacturer.

• The solar array (solar panel) will have DC high voltage.

#### Warning:

- PV modules used with inverters must have IEC 61730 class A rating or other equivalent standard class.
- Make sure good grounding of component frame and support system.
- Do not ground the PV array positive (+) or negative (-) as this may cause serious damage to the inverter.
- Make sure that the DC cables are firmly connected without looseness after connection.
- Use a multimeter to measure the positive and negative electrodes of the DC cable. Make sure that the positive and negative electrodes are correct, no reverse connection occurs and the voltage is within the allowable range.
- Do not connect the same PV string to multiple inverters, or the inverter may be damaged.
- In order to reduce the risk of fire, the inverter connected circuit requires an overcurrent protection device (OCPD). DC OCPD shall be installed according to local requirements. All PV power supplies and circuit conductors shall have disconnect connections in accordance with NEC Article 690, Part II.

# 2.3 Inverter safety

#### Danger:

- Please connect the inverter AC cable with the AC wiring terminals provided with the box. If other types of AC wiring terminals are used, serious consequences may be caused, and the equipment damage caused thereby is not within the scope of the equipment manufacturer.
- Danger of electric shock. There are no serviceable parts inside the machine. Please do not disassemble it. Please obtain service from qualified and recognized service technicians.

#### Warning:

- Make sure that the voltage and frequency of the grid connection access point meet the inverter grid connection specifications.
- Ŷ

/4/

- It is recommended to add circuit breaker or fuse and other protective devices at the AC side of the inverter, and the specification of the protective device shall be 1.25 times greater than the maximum AC output current of the inverter.
- The protective ground wire of inverter must be firmly connected to make sure that the impedance between neutral wire and ground wire is less than 10 Ω.
- · Copper core cable is recommended for AC output cable.

#### Identifications on inverter box are as follows:

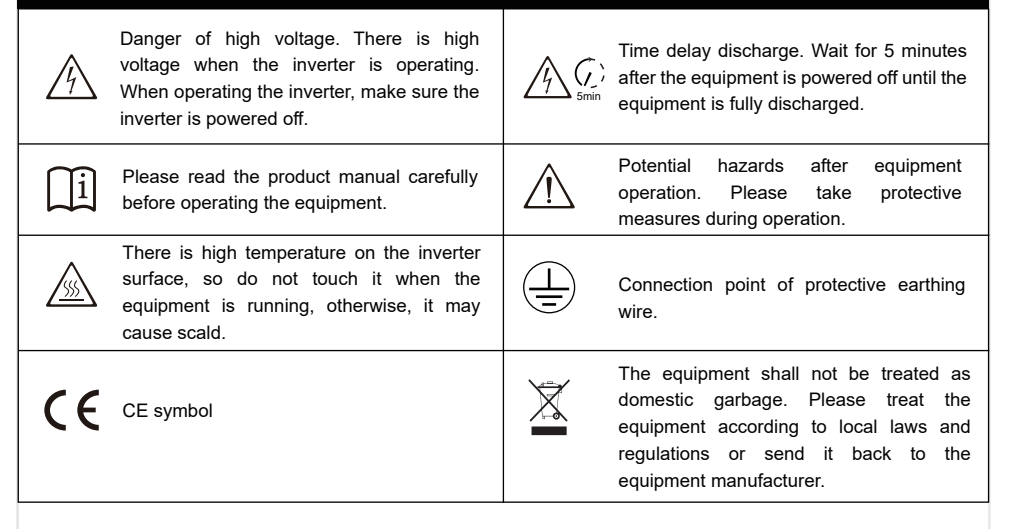

# 2.4 Personnel requirements

#### Watch out:

- Â
- Personnel responsible for installing and maintaining equipment must first undergo strict training, understand various safety precautions, and master the correct operating methods.
- Only qualified professionals or trained personnel are allowed to install, operate, maintain, or replace equipment or components.

# **3 INTRODUCTION**

# **3.1 Products introduction**

The AUX ASN series single-phase on grid inverter integrates the energy management system in the PV system to control and optimize the energy flow, adapt to the requirements of the smart grid and output the power generated in the PV system to the utility/national grid.

# 3.2 Outlook introduction

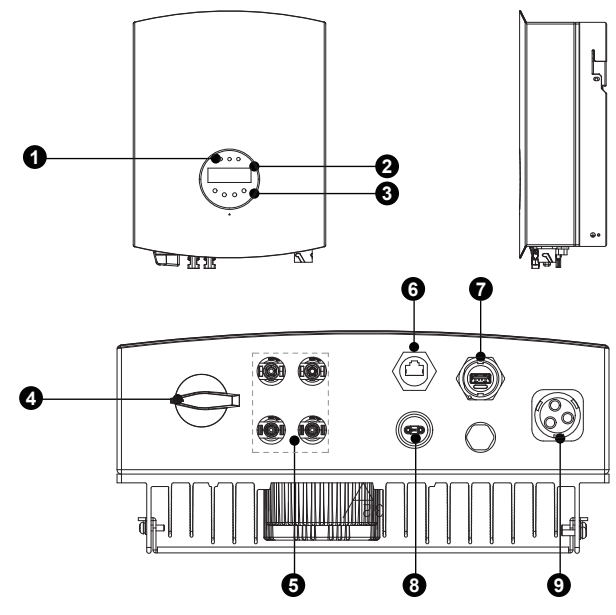

| No. | Component                 | Description                                                                                                    |
|-----|---------------------------|----------------------------------------------------------------------------------------------------|
| 1   | LED screen                | Indicates the working status of the inverter                                                                                                  |
| 2   | LCD screen                | Display inverter operating parameters                                                                                                    |
| 3   | Key                       | Select LCD display page and set parameters                                                                                                    |
| 4   | DC switch                 | Control DC input on or off (warning: this switch does not have breaking capacity<br>and is prohibited to operate when the machine is running) |
| 5   | PV DC port                | Connect PV module with PV wiring connector                                                                                                    |
| 6   | DRM port                  | Demand response interface (note: applicable to Australian regulations, optional)                                                              |
| 7   | Communication module port | Communication module can be connected via RS485, supporting optional<br>communication modules such as bluetooth, Wi-Fi and 4G                 |
| 8   | CT port                   | External CT current transformer, anti-reflow function (optional)                                                                              |
| 9   | AC interface              | Connect AC mains supply                                                                                                    |

# 3.3 Dimension

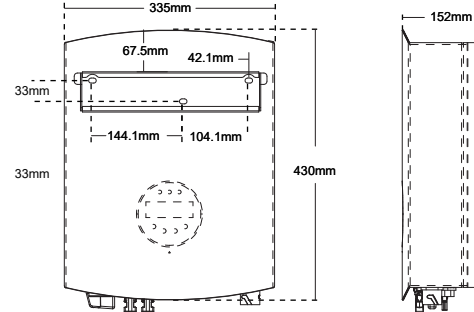

| Model            | Weight    | Size                  |  |
|------------------|-----------|-----------------------|--|
| ASN - 3.6SL - PL | US 10.8kg | 335mm × 430mm × 152mm |  |
| ASN - 4SL - PLUS | S 10.8kg  | 335mm × 430mm × 152mm |  |
| ASN - 4.6SL - PL | US 10.8kg | 335mm × 430mm × 152mm |  |
| ASN - 5SL - PLUS | S 10.8kg  | 335mm × 430mm × 152mm |  |
| ASN - 6SL - PLUS | S 10.8kg  | 335mm × 430mm × 152mm |  |

# 3.4 Display description

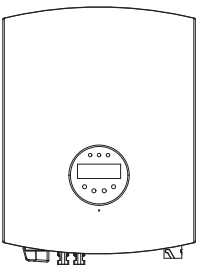

| Indicator diagram | Status          | Description                                          |
|-------------------|-----------------|------------------------------------------------------|
|                   | Red always on   | Fault mode                                           |
| LED display light | Yellow flashes  | Alert mode                                           |
|                   | Green always on | Normal operation                                     |
|                   | Green flashes   | Standby mode                                         |
|                   | ESC key         | Exit key                                             |
| Key               | UP key          | Scroll up key                                        |
|                   | Down key        | Scroll down key                                      |
|                   | Enter Key       | Confirm key                                          |
| LCD display light | LCD screen      | Display the current operating parameters of inverter |

## 3.4.1 LCD work menu

The LCD is located on the front panel of the inverter, which shows the following information:

- · Inverter operation status and data.
- Alarm messages and fault indications.

The LCD screen can also be scrolled manually by pressing UP or DOWN. Pressing the ESC or ENTER key returns you to the previous menu or enters the main menu.

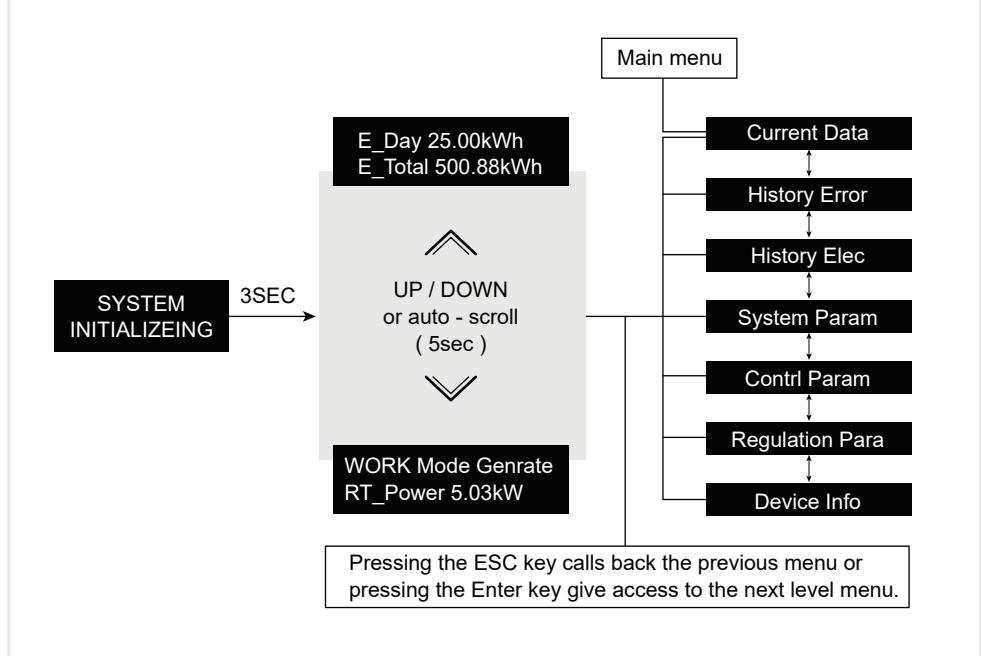

### 3.4.2 Main menu

There are 7 submenus in the main menu:

History Error

- Current Data
- Contrl Param
- History Elec Regulation Para
  - Device Info
- · System Param

## 3.4.3 Current data

The AUX ASN series single-phase inverter main menu provides access to operating data and information. Select Current Data from the menu to display the information and scroll up or down.

| No. | Display                  | Description                                     |
|-----|--------------------------|-------------------------------------------------|
| 1   | 1.Mode<br>Generate       | Display the current operating mode of inverter. |
| 2   | 2.GRID VOLT<br>220.0V    | Display grid voltage value                      |
| 3   | 3.GRID P<br>4.98KW       | Display the instant output power value          |
| 4   | 4.GRID FREQ<br>50.00HZ   | Display grid frequency value                    |
| 5   | 5.E_DAY<br>25.78KWH      | Total Elec on that day                          |
| 6   | 6.E_TOTAL<br>8458.57 kWh | Total Elec                                      |
| 7   | 7.PV1 VOLT<br>250.5V     | Display PV1 voltage value                       |
| 8   | 8.PV2 VOLT<br>260.8V     | Display PV2 voltage value                       |
| 9   | 9.PV1 CUR<br>10.7A       | Display PV1 current value                       |
| 10  | 10.PV2 CUR<br>10.5A      | Display PV2 current value                       |

## 3.4.4 History error

2022-03-04 19:33:39 10. IsolationAlarm

LCD display shows the latest 30 alarm messages. Press UP/DOWN to manually scroll through the screen. Press ESC to return to the previous menu.

## 3.4.5 History elec

| Select the date of daily generation         |                                                                                                    |  |  |
|---------------------------------------------|----------------------------------------------------------------------------------------------------|--|--|
| 2022-03-05<br>23.51kWh                      | <ol> <li>His Daily Elec</li> <li>This function is used to view the generated energy on the selected date. Press</li> <li>UP/DOWN to change the date.</li> </ol> |  |  |
| Select the month of monthly                 | Select the month of monthly generation                                                                                                    |  |  |
| 2022-03<br>223.51kWh                        | 2. His Month Elec<br>This function is used to view the energy production for the selected month. Press<br>UP/DOWN to change the month.                          |  |  |
| Select the year of annual energy production |                                                                                                    |  |  |
| 2022<br>1323.51kWh                          | 3. His Year Elec<br>This function is used to view the energy production for the selected year. Press<br>UP/DOWN to change the year.                             |  |  |

### 3.4.6 System param

#### 3.4.6.1 Set address

| This function is used to set the address when multiple inverters are connected to a single monitor. The address number can be assigned from "01" to "10".                                                                       |  |  |
|----------------------------------------------------------------------------------------------------|--|--|
| 1.Comm Addr<br>1 The default address number of AUX ASN series single-phase inverter is "01<br>Press UP/DOWN to set the address. Press ENTER to save the settings. P<br>ESC to cancel the change and return to the previous menu |  |  |

#### 3.4.6.2 Selecting regulation

| This function is used to select the reference regulation for the grid.                                                                                                    |                                                                                                    |  |  |
|----------------------------------------------------------------------------------------------------|----------------------------------------------------------------------------------------------------|--|--|
| 2.Regulation         Press UP/DOWN to select the regulation.           CQC         (CQC,Brazil,EN_50549,IEC61727_50,IEC61727_60,Wide_Range_50,Wide_Range_60,Spain,Poland). |                                                                                                    |  |  |
| Attention:                                                                                                    |                                                                                                    |  |  |
| This function is for technical personnel only.                                                                                                    |                                                                                                    |  |  |
| $\wedge$                                                                                                    | For different countries, grid regulations need to be set differently according to local requirements. |  |  |
| If in doubt, consult your AUX technician.                                                                                                    |                                                                                                    |  |  |

The following are user-defined setting ranges. With this function the limits can be changed manually. (CQC,Brazil,EN\_50549,IEC61727\_50,IEC61727\_60,Wide\_Range\_50,Wide\_Range\_60,Spain,Pola nd).

#### 3.4.6.3 Set language

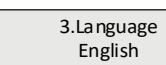

Press UP/DOWN to set the language. Press ENTER to save the settings. Press ESC to cancel the change and return to the previous menu.

#### 3.4.6.4 Set time

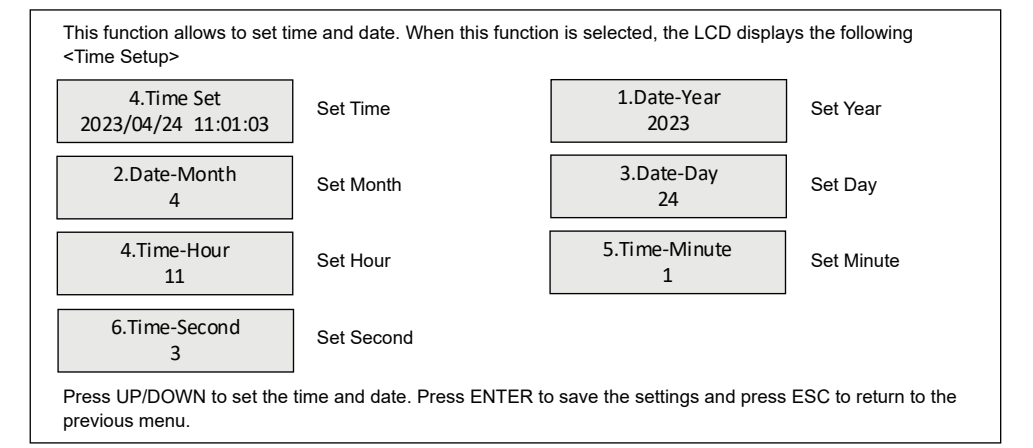

## 3.4.7 Contrl param

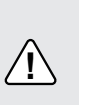

#### Attention:

Only fully qualified and approved technicians shall enter the area. Password is required to enter the menu "Control Parameters". Select "Control Parameters" on the main menu. The screen will require the following password:

| Password | Enter password, The default password is "1020".                  |
|----------|------------------------------------------------------------------|
|          | Press DOWN to move the cursor and press UP to select the number. |
| 0000     | 1. remote control 2. restore factory 3. clear His.error          |
|          | <b>j</b> -                                                       |

#### 3.4.7.1 Remote control

This function is used to start or stop AUX single-phase inverter power generation.

 Remote control
 Press UP/DOWN to manually scroll the screen, press ENTER to save the settings, and press ESC to return to the previous menu.

#### 3.4.7.2 Clear his.error

| This function is used to clear the fault record. |                                                                             |  |  |
|--------------------------------------------------|-----------------------------------------------------------------------------|--|--|
| His Elec Clear?<br>Cancel affirm                 | Press ENTER to save the settings. Press ESC to return to the previous menu. |  |  |
|                                                  |                                                                             |  |  |

### 3.4.7.3 Restore factory

| Restore factory settings to set special settings for all items to default values. The screen displays as follows: |  |  |  |
|----------------------------------------------------------------------------------------------------|--|--|--|
| Restore?<br>Cancel affirm Press ENTER to save the settings. Press ESC to return to the previous menu              |  |  |  |

## 3.4.8 Regulation para

|                  | Attention:<br>Only fully qualified and approved technicians shall enter the area. Password required to enter the<br>menu "Regulation Para". Select "Regulation Parameter Para" to enter the main menu. The<br>password required on the screen is: |                                                                                                    |  |
|------------------|----------------------------------------------------------------------------------------------------|----------------------------------------------------------------------------------------------------|--|
| Password<br>0000 |                                                                                                    | Enter password, The default password is "1020".<br>Press DOWN to move the cursor and UP to select numbers.<br>When the correct password is entered, the main menu displays an interface to<br>access the following information: |  |

| No. | Display                       | Description                                                          |
|-----|-------------------------------|----------------------------------------------------------------------|
| 1   | 1.GridOverVolt_1<br>110%      | Display the primary over voltage protection value of power grid      |
| 2   | 2.GridOverVolt_T1<br>1000ms   | Display the primary over voltage protection time of power grid       |
| 3   | 3.GridOverVolt_2<br>135%      | Display the secondary over voltage protection value of power grid    |
| 4   | 4.GridOverVolt_T2<br>40ms     | Display the secondary over voltage protection time of power grid     |
| 5   | 5.GridOverVolt_3<br>135%      | Display the three-level over voltage protection value of power grid  |
| 6   | 6.GridOverVolt_T3<br>40ms     | Display the three-level over voltage protection time of power grid   |
| 7   | 7.GridUnderVolt_1<br>85%      | Display the primary under voltage protection value of power grid     |
| 8   | 8.GridUnderVolt_T1<br>1000ms  | Display the primary under voltage protection time of power grid      |
| 9   | 9.GridUnderVolt_2<br>50%      | Display the secondary under voltage protection value of power grid   |
| 10  | 10.GridUnderVolt_T2<br>80ms   | Display the secondary under voltage protection time of power grid    |
| 11  | 11.GridUnderVolt_3<br>20%     | Display the three-level under voltage protection value of power grid |
| 12  | 12.GridUnderVolt_T3<br>40ms   | Display the three-level under voltage protection time of power grid  |
| 13  | 13.GridOverVFreq_1<br>50.50HZ | Display the primary over-frequency protection value of power grid    |

| No. | Display                       | Description                                                            |
|-----|-------------------------------|------------------------------------------------------------------------|
| 14  | 14.GridOverVFreq_T1<br>180ms  | Display the primary over-frequency protection time of power grid       |
| 15  | 15.GridOverVFreq_2<br>55.00HZ | Display the secondary over-frequency protection value of power grid    |
| 16  | 16.GridO verVFreq_T2<br>140ms | Display the secondary over-frequency protection time of power grid     |
| 17  | 17.GridOverVFreq_3<br>55.00HZ | Display the three-level over-frequency protection value of power grid  |
| 18  | 18.GridOverVFreq_T3<br>140ms  | Display the three-level over-frequency protection time of power grid   |
| 19  | 19.GridUnderFreq_1<br>47.50HZ | Display the primary under-frequency protection value of power grid     |
| 20  | 20.GridUnderFreq_T1<br>180ms  | Display the primary under-frequency protection time of power grid      |
| 21  | 21.GridUnderFreq_2<br>45.00HZ | Display the secondary under-frequency protection value of power grid   |
| 22  | 22.GridUnderFreq_T2<br>140ms  | Display the secondary under-frequency protection time of power grid    |
| 23  | 23.GridUnderFreq_3<br>45.00HZ | Display the three-level under-frequency protection value of power grid |
| 24  | 24.GridUnderFreq_T3<br>20ms   | Display the three-level under-frequency protection time of power grid  |
| 25  | 25.Restart Time<br>60s        | Display start time                                                     |
| 26  | 26.Reconnected Time<br>60s    | Display reconnection time                                              |

Press UP/DOWN to manually scroll the screen. Press Enter to enter the parameter modification interface, press DOWN to move the cursor, press UP to select numbers, press ENTER to save the settings, press ESC to cancel the changes and return to the previous menu.

### 3.4.9 Device info

3.4.9.1 Software version

1. Software Version ARM:A1259 DSP:A1012 This screen displays the inverter software version number.

3.4.9.2 Rated power

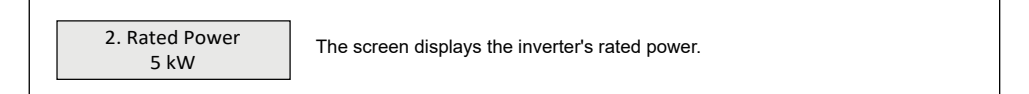

#### 3.4.9.3 SN number

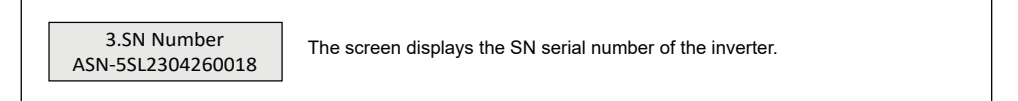

# **4 APPLICATION**

# 4.1 Application scenario

#### Warning:

/4/

- PV systems are not suitable for connecting devices that rely on stable power supply, such as life-sustaining medical equipment. Please ensure that the power outage of the system does not cause personal injury.
- When the inverter is protected for a single time, the inverter can be automatically restarted. If it
  happens multiple times, the inverter will stop waiting and can be restarted immediately via the App.

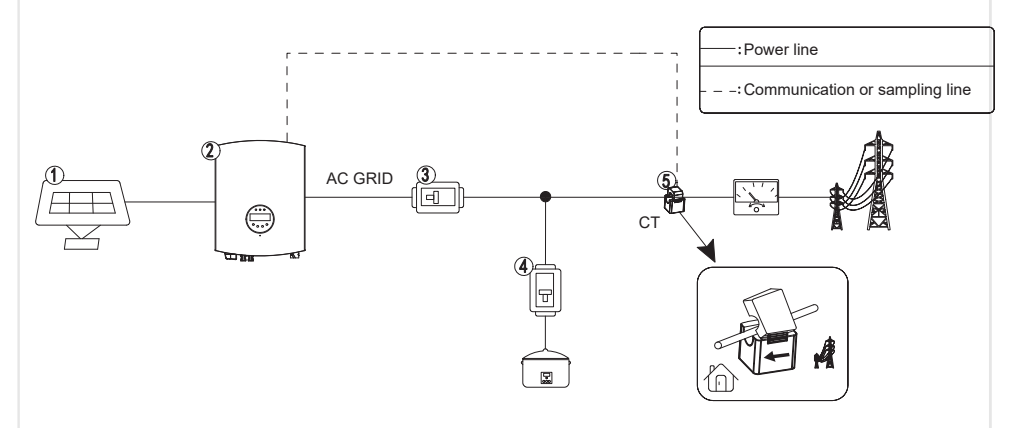

| No. | Component              | Description                                                                                |
|-----|------------------------|--------------------------------------------------------------------------------------------|
| 1   | PV string assembly     | PV string consists of PV modules connected in series                                       |
| 2   | Inverter               | ASN series on grid inverter                                                                |
| 3   | AC circuit breaker     | Used for inverter and load protection and for interrupting AC supply<br>during maintenance |
| 4   | AC circuit breaker     | For protecting household loads                                                             |
| 5   | CT current transformer | Used for anti-reflow function                                                              |

## AC circuit breaker

| Model            | Voltage(Vac) | Current(A) |  |
|------------------|--------------|------------|--|
| ASN-3.6SL-PLUS   | ≥230         | 25         |  |
| ASN-(4~6)SL-PLUS | ≥230         | 32         |  |

# 4.2 Application mode

### 4.2.1 Self-use

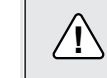

Watch out:

It is applicable to regions with high electricity cost, low electricity sales revenue and stable power grid.

#### PV energy suffient:

PV energy shall be preferentially supplied to the load, and the remaining energy shall be sold. As shown in the figure below, ① and ② represent energy priority.

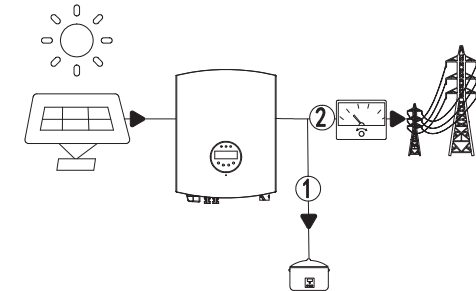

## 4.2.2 Full grid connection

If no load is required, all energy of the inverter can be supplied to the utility/national grid to realize full grid connection of power generation.

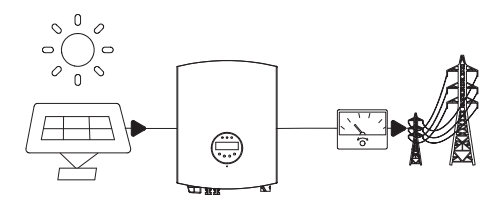

# 4.3 Function characteristics

## 4.3.1 Power derating

In order to make the inverter operate safely, the inverter will automatically reduce the output power when the operating environment is not ideal.

The following factors may cause power derating, so please try to avoid them during use.

- Unfavorable environmental conditions such as direct sunlight, high temperatures, etc
- The inverter's output power percentage has been limited by the app or web-end settings
- Variation with grid voltage frequency
- High input voltage
- High input current value

# **5 INSTALLATION**

## 5.1 Installation requirements

#### 5.1.1 Environmental requirements

- The protection class of inverter is IP66, which can be installed indoor and outdoor.
- Equipment shall not be installed in flammable, explosive and corrosive environment.
- The installation position shall be kept away from the accessible range of children and the position easy to be touched. High temperatures may be present on the surface when the equipment is in operation to prevent burns.
- The installation position shall avoid the water pipe and cable in the wall to avoid danger during punching.
- The inverter shall avoid salt fog areas and installation environments such as sunshine, rain and snow. It is recommended to install the inverter in a sheltered installation position. If necessary, a sunshade can be erected.
- When installing the inverter, certain space shall be reserved around the inverter to ensure sufficient installation and heat dissipation space.
- Under the installation scenario of multiple inverters, when the space is sufficient, the installation mode of "straight line" is recommended. When the space is insufficient, it is recommended to install the product in a zig-zag manner. It is not recommended to install multiple inverters by overlapping.
- The installation height of the equipment shall be convenient for operation and maintenance, ensure that the equipment indicator lights, all labels are easy to see, and the terminal blocks are easy to operate.
- The inverter is installed at an altitude lower than the maximum working altitude of 4000m.
- Keep away from strong magnetic field environment to avoid electromagnetic interference. If there is a radio station near the installation location or wireless communication equipment below 30MHz, please install the equipment according to the following requirements:

Ferrite core with multi-circle winding or low-pass EMI filter at inverter DC input or AC output. The distance between inverter and wireless electromagnetic interference equipment exceeds 30m.

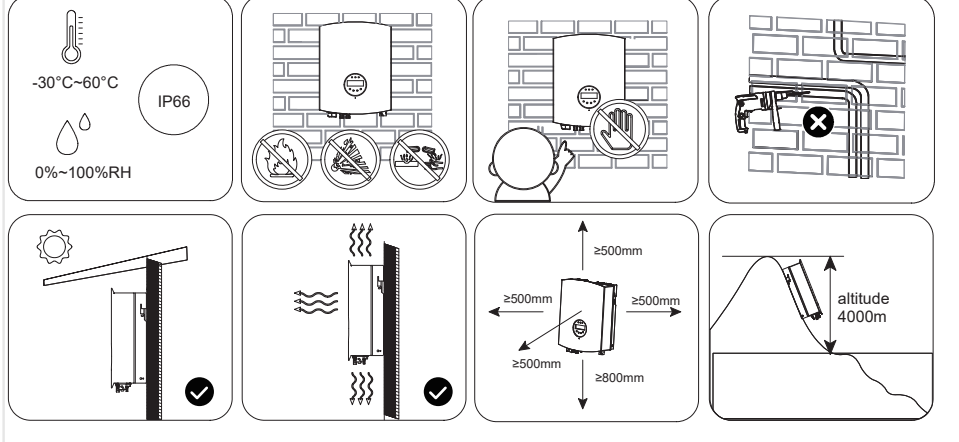

## 5.1.2 Carrier requirements

- · Installation carriers must not be flammable and must be fire resistant.
- Please make sure that the mounting carrier is solid and reliable and can bear the weight of inverter.
- The equipment will vibrate during operation, so do not install it on the carrier with poor sound insulation, so as to avoid disturbance to residents in the living area caused by the noise generated by the equipment during operation.

## 5.1.3 Installation angle requirements

- Recommended inverter installation angle: vertical or pitching ≤ 15°.
- · Do not invert, tilt forward, tilt backward beyond the angle and install the inverter horizontally.

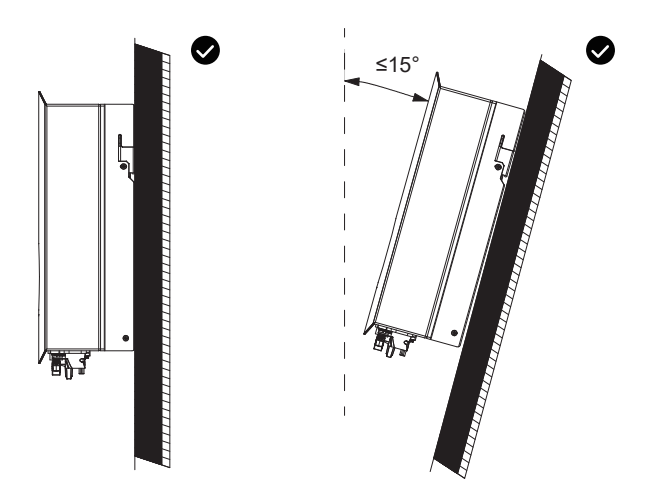

## 5.1.4 Installation tool requirements

The following installation tools are recommended for installation. Other auxiliary tools can be used on site if necessary.

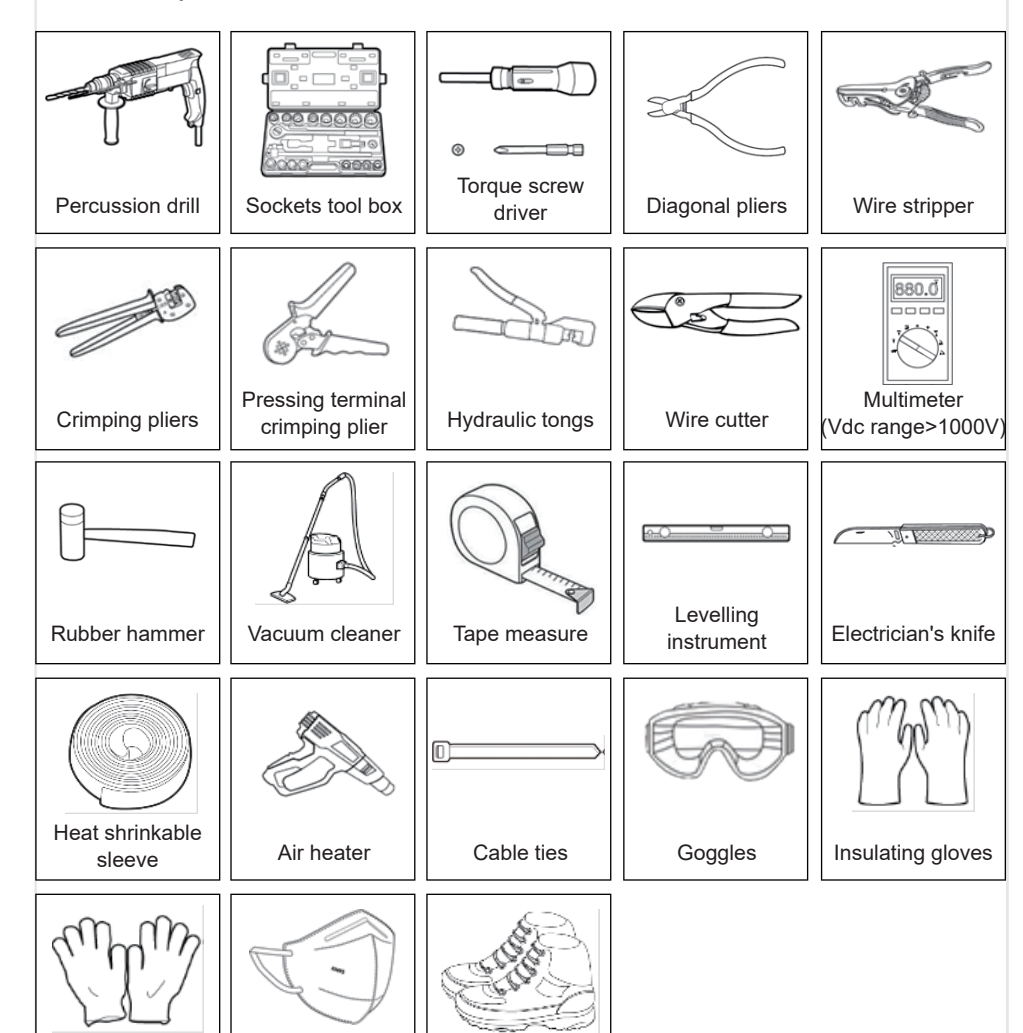

Protective shoes

# 5.2 Installation of inverter

## 5.2.1 Handling inverter

#### Watch out:

- Transportation, turnover, installation and other operations must meet the requirements of national and regional laws and regulations and relevant standards.
- Please equip corresponding personnel according to the weight of the equipment to prevent the equipment from exceeding the weight range that can be handled by human body and damaging personnel.
- · Wear safety gloves to avoid injury.
- Please make sure that the equipment is balanced during handling to avoid dropping.

### 5.2.2 Installation of inverter

#### Watch out:

- When drilling holes, make sure that the drilling position is kept away from water pipes, cables, etc. in the wall to avoid danger.
- Wear goggles and dust mask when punching to avoid dust inhalation into respiratory tract or into eyes.
- Make sure that the inverter is securely installed to prevent injuries from falling.

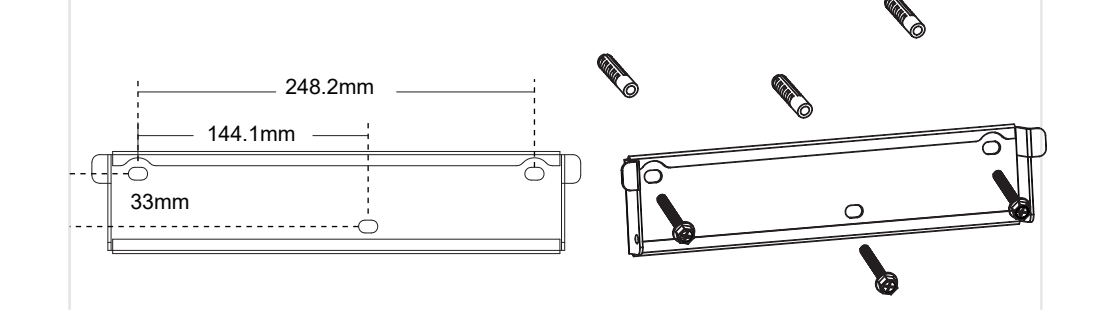

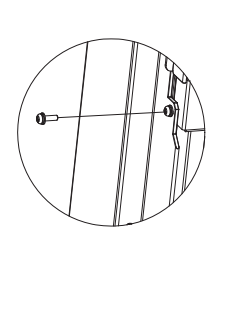

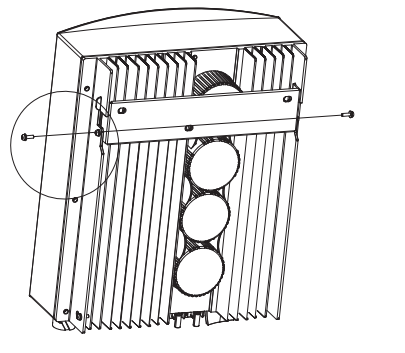

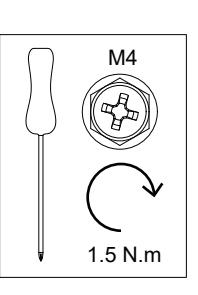

Protective gloves

Respirator

# **5.3 Electrical connection**

## 5.3.1 Safety precautions

4

#### Danger:

- Specifications of all operation, cables and components used in electrical connection shall comply with local laws and regulations.
- Before electrical connection, please disconnect the DC switch and AC output switch of inverter to make sure that the equipment is powered off. It is strictly forbidden to operate with electricity, otherwise, electric shock and other hazards may occur.
- Cables of the same type shall be bound together and arranged separately from cables of different types. It is forbidden to wind or cross cables.
- If the cable bears too much tension, it may lead to poor wiring. When wiring, please reserve a certain length of the cable before connecting to the inverter wiring port.
- When crimping the connecting terminal, please make sure that the conductor part of the cable is fully contacted with the connecting terminal, and do not crimp the cable insulation skin together with the connecting terminal, otherwise, the equipment may be unable to operate, or the inverter terminal block may be damaged due to heating due to unreliable connection after operation.

#### Watch out:

• When making electrical connection, please wear safety shoes, protective gloves, insulating gloves and other personal protective equipment as required.

• Only professionals are allowed to carry out operations related to electrical connection.

## 5.3.2 Connecting protective earth wire

#### Warning:

/4

- The protective grounding of the crate shell cannot replace the protective grounding wire of the AC output port. When wiring, ensure that the protective grounding wires at the two places are reliably connected.
- In case of multiple inverters, make sure that the protective earthing point of all inverter crate enclosures is equipotentially connected.
- To improve the corrosion resistance of the terminal, it is recommended to apply silicone or paint on the external of the grounding terminal for protection after the connection and installation of the protective ground wire.
- Please prepare the protective ground wire, and the recommended specification: Type: Outdoor single-core copper wire Conductor sectional area: 4-6mm<sup>2</sup> (12 - 10AWG)

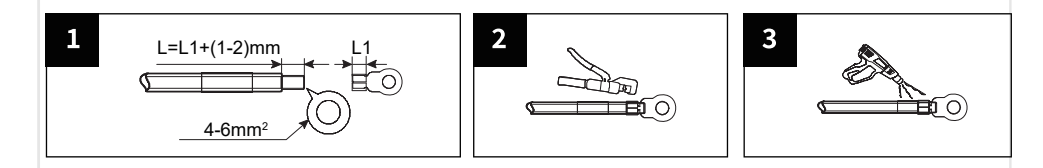

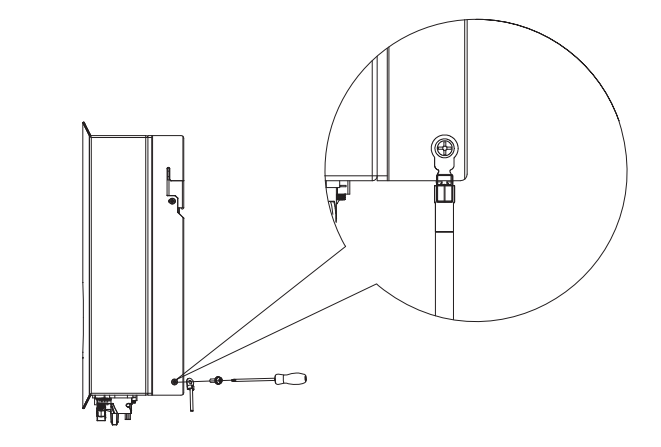

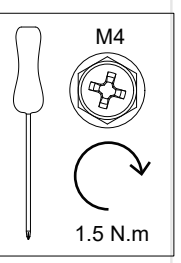

## 5.3.3 Connect PV input cable

#### Danger:

4

/4/

- Do not connect the same PV string to multiple inverters, otherwise the inverter may be damaged.
- Please make sure that the maximum short circuit current and maximum input voltage of each MPPT are within the allowable range of the inverter.
- Please make sure that the positive electrode of the PV string is connected to the PV port + of the inverter, and the negative electrode of the PV string is connected to the PV port - of the inverter.
- Please prepare your own PV input cable. Recommended specification: Type: Outdoor PV multi-core copper wire conductor cross-section:4-6mm<sup>2</sup> (12 - 10AWG)
   Outer diameter of conductor insulation layer: φ3~7mm

#### Warning:

- PV string output does not support grounding. Before connecting PV string to inverter, please make sure that the minimum insulation resistance to ground of PV string meets the minimum insulation impedance requirements (R=maximum input voltage/30mA).
- Make sure that the DC cables are firmly connected without looseness after connection.
- Use a multimeter to measure the positive and negative electrodes of the DC cable and ensure that the positive and negative electrodes are correct without reverse connection, and the voltage is within the allowable range.

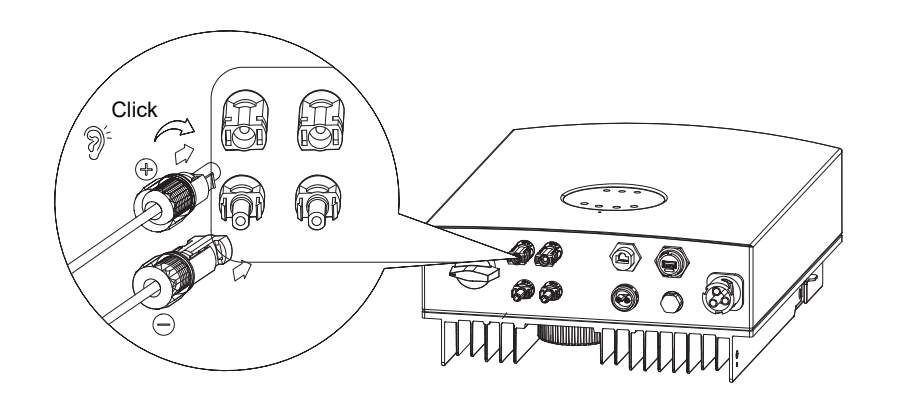

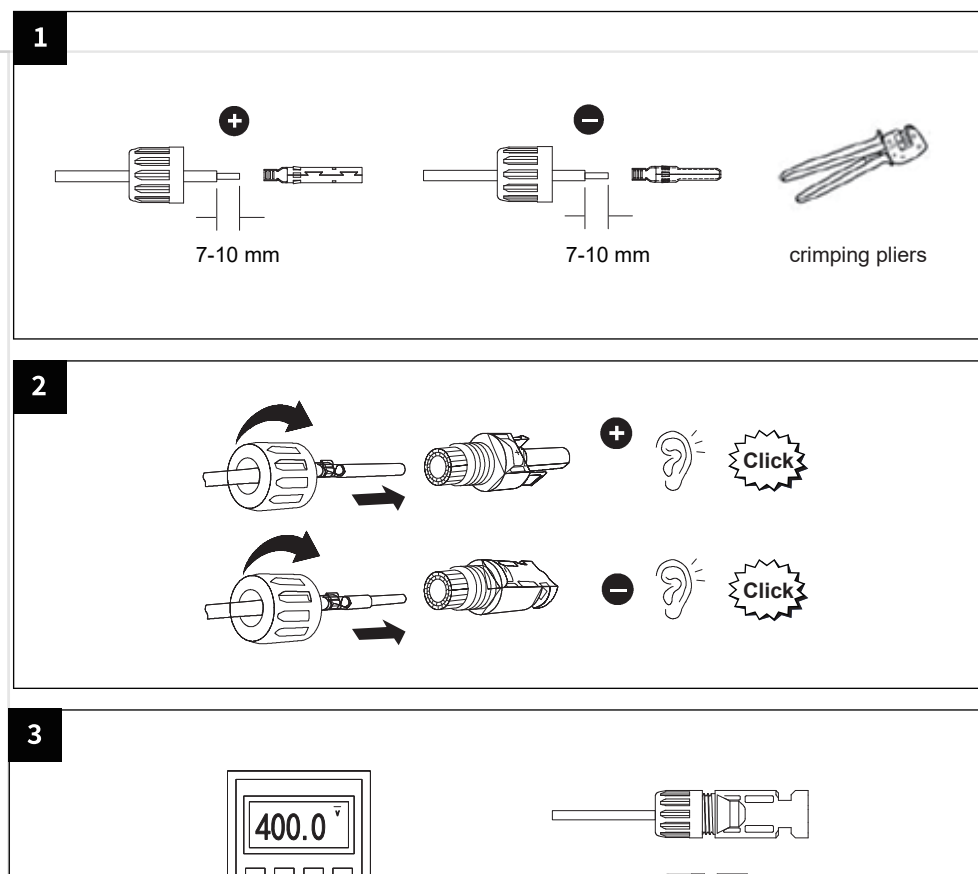

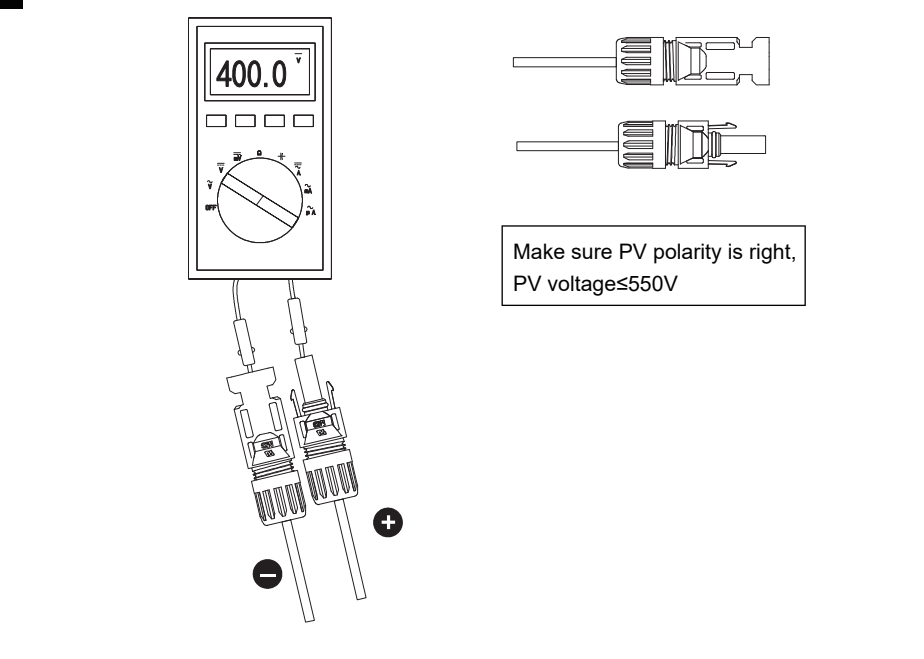

## 5.3.4 Connecting AC cable

#### Danger:

4

/4

- In order to ensure that the inverter and the grid can be safely disconnected from the grid in case of abnormal conditions, please connect the AC switch on the AC side of the inverter. Multiple inverters cannot be connected to one AC switch at the same time. Please select proper AC switch according to local regulations.
- Please prepare your own PV input cable. Recommended specification:
- Type: Outdoor AC single-core copper wire

| Мо   | del          | Wire gauge | e Conductor<br>cross-section |
|------|--------------|------------|------------------------------|
| ASN- | 3.6SL-PLUS   | 12AWG      | 3.33mm <sup>2</sup>          |
| ASN- | (4~6)SL-PLUS | 10AWG      | 5.26mm <sup>2</sup>          |

• If multi-core copper wire is selected, supporting crimping terminal shall be used for assembly. It is forbidden to directly press multi-core copper wire into the connector.

#### Warning:

- Residual current monitoring unit (RCMU) is integrated in the inverter. When the inverter detects leakage current greater than the allowable value, it will quickly disconnect from the grid.
- During wiring, the AC cable is completely matched with "L", "N" and grounding port of AC terminal.
   If the cable is connected improperly, the equipment will be damaged.
- · Make sure that the core is completely inserted into the terminal hole without exposure.
- Ensure that the cables are firmly connected, otherwise the terminal may be overheated and the equipment may be damaged when the equipment is operating.

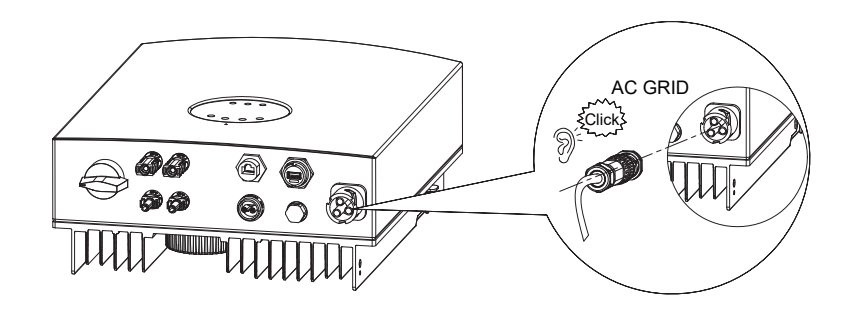

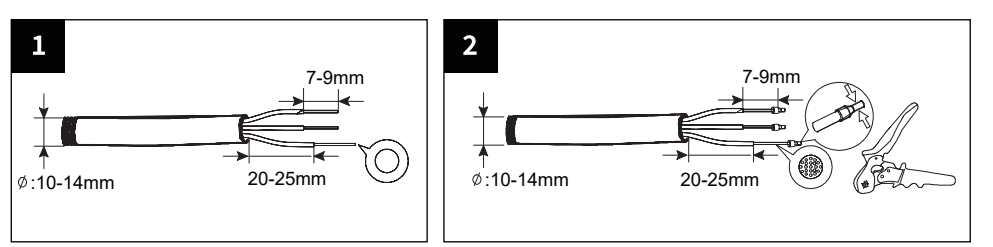

#### Note:

1. Single core wire, no terminal pressing operation required.

2. For multi-core wires, cold-pressed terminal crimping pliers shall be used for crimping terminals.

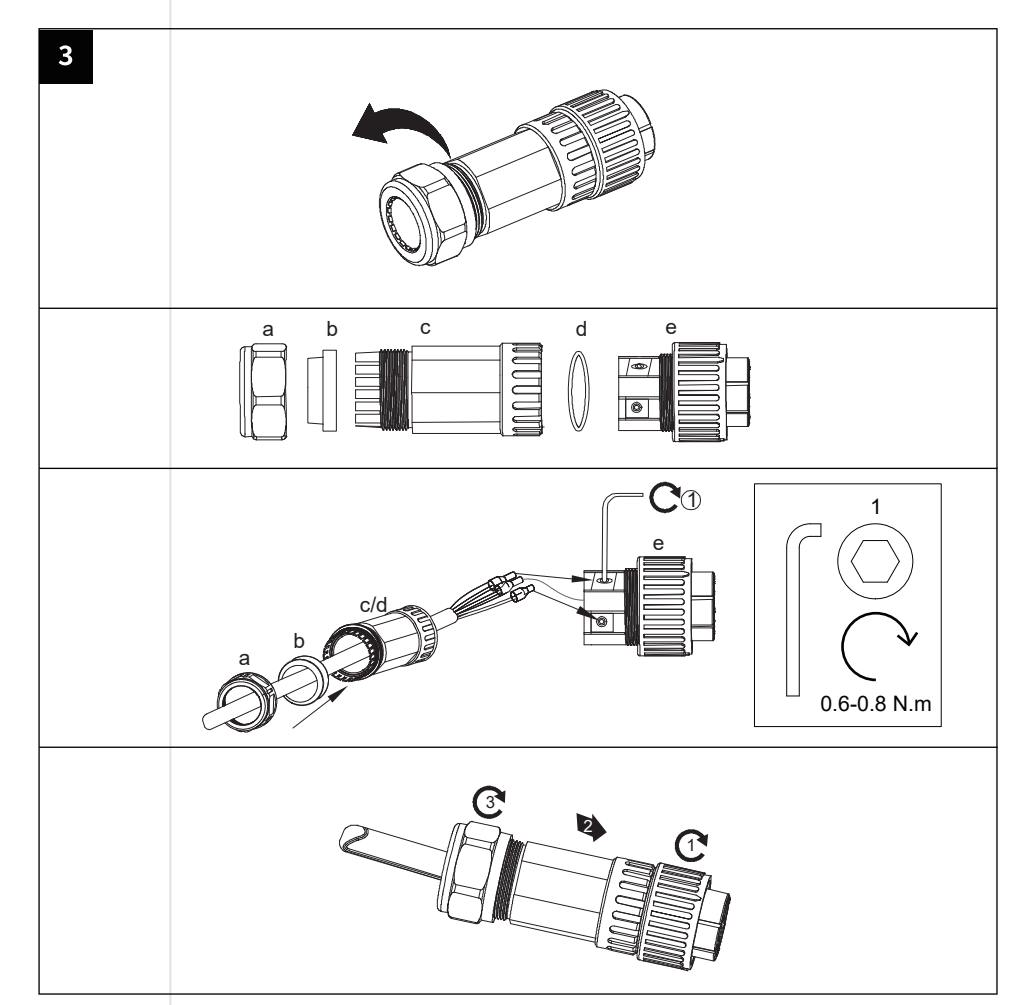

## 5.3.5 CT anti-reflow (optional)

#### Watch out:

- When connecting signal cables, the cable route shall avoid interference sources, power cables, etc. to avoid affecting signal reception.
- CT is shipped with inverter and relevant parameters have been preset before delivery. Please do not modify relevant parameters of CT.
- Please connect CT according to the current direction, and the inverter cannot work properly if it is
   in reverse direction.
- The length of CT cable provided with inverter is 5m. Please install CT properly according to the actual situation.
- Use CT current sensor to control the inverter's power generation to the grid. Install the current sensor on the L-wire of the power grid, ensure the direction of the current sensor from the L-wire of the power grid to the home, insert the terminal into the CT port of the inverter and tighten the terminal. Install the black wire on the "-" mark of the terminal and the black and white wire on the "+" mark of the terminal.

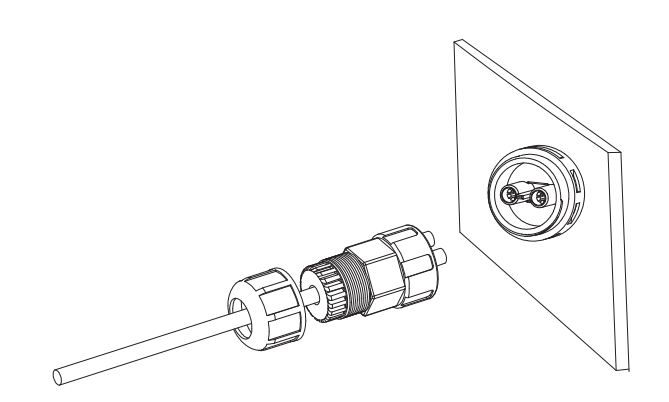

Pre-made cable in CT package

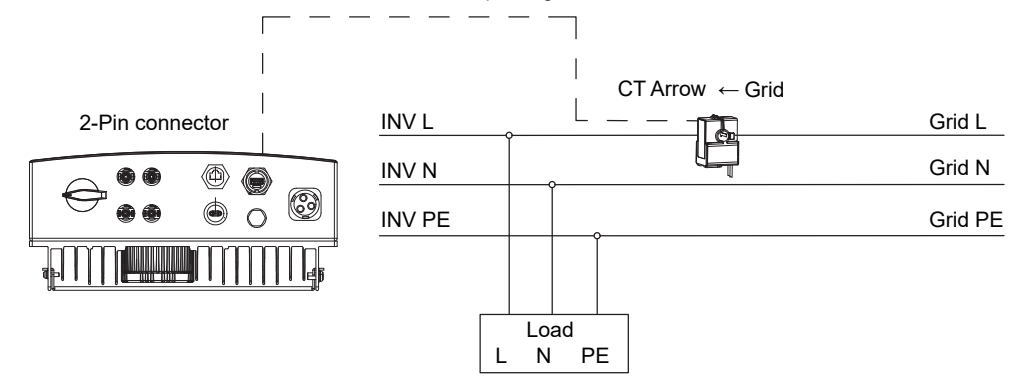

## 5.3.6 DRM control (optional)

#### Watch out:

/!\

- When connecting communication cables, please ensure that the definition of the wiring port
  matches the device perfectly, and the cable routing should avoid interference sources, power
  cables, etc. to avoid affecting signal reception.
- Please provide your own RJ45 registered jack. It is recommended to use T568B standard super five and above standard network cables.
- The communication cable from DRM to inverter can be connected to the standard RJ45
  registered jack, and the ports are defined as follows:

![](_page_16_Picture_15.jpeg)

| 2345678 | Pin | Function | Pin | Function |
|---------|-----|----------|-----|----------|
|         | 1   | DRM 1/5  | 5   | REF      |
|         | 2   | DRM 2/6  | 6   | Com/DRM0 |
|         | 3   | DRM 3/7  | 7   | V+       |
|         | 4   | DRM 4/8  | 8   | V-       |

## 5.3.7 Datalogger connection (optional)

![](_page_16_Picture_18.jpeg)

Watch out:

See the official website for details of datalogger.

![](_page_16_Picture_21.jpeg)

# 6 EQUIPMENT COMMISSIONING AND MAINTENANCE

## 6.1 Check before power-on

| Items | Checking items                     | Standard                                                                                               |
|-------|------------------------------------|----------------------------------------------------------------------------------------------------|
| 1     | Installation of inverter           | The inverter shall be installed correctly, firmly and reliably                                         |
| 2     | Cable arrangement                  | Cables shall be reasonably arranged and well protected, without damage                                 |
| 3     | Datalogger                         | The datalogger shall be installed correctly, firmly and reliably                                       |
| 4     | Identifying                        | The safety signs and warning labels on the inverter are not blocked or<br>damaged                      |
| 5     | Switch                             | " DC SWITCH "and all switches connected to the inverter are" OFF "                                     |
| 6     | Cable connection                   | The AC output cable, DC input cable and grounding wire are connected<br>correctly, firmly and reliably |
| 7     | Unused terminals<br>and interfaces | Unused terminals and interfaces are protected with waterproof covers                                   |
| 8     | Circuit breaker                    | Reasonable selection of AC and DC circuit breakers                                                     |
| 9     | Environmental<br>requirements      | Reasonable installation space, clean and tidy environment,<br>no construction remains                  |

## 6.2 Power on the equipment

- Step 1: Please use the multimeter to measure the grid voltage at the switch between the grid input and the inverter, to make sure that the voltage is in the allowable range of the inverter.
- Step 2: Close the AC switch between inverter and utility/national grid.
- Step 3: Set "DC SWITCH" on the inverter to "ON".
- Step 4: Observe the inverter LED indicator and check the inverter operation status.

## 6.3 Set inverter parameters via APP

### Watch out:

∕!\

∕!`

/4/

To ensure that the inverter works properly, please use the AUXSOL application program to complete the inverter parameter setting.

Scan the QR code below to download the AUXSOL application or log in following website to download this application: https://www.auxsolcloud.com

![](_page_17_Picture_12.jpeg)

#### Watch out:

Please also obtain the operating instructions of the communication rod from the official website, to set the contents more consistent with the application scenario.

## 6.4 Power off the equipment

#### Danger:

- When operating and maintaining the inverter, please turn off the inverter for treatment. Live
  operation of the equipment may cause damage to the inverter or electric shock.
- After the inverter is powered off, it will take a certain amount of time for internal components to discharge. Please wait until the equipment is fully discharged according to the required label time requirements.
- Step 1: Disconnect the AC switch between the inverter and the utility/ national grid.
- Step 2: At the AC switch between the inverter and the utility/ national grid, measure the voltage on the power grid side with a multi-meter to confirm that the power has been cut off.
- Step 3: Observe the inverter LED indicator, check the inverter operation status, and confirm to enter standby.
- Step 4: Set "DC SWITCH" on inverter to "OFF".

# 6.5 Equipment removal

# Ŕ

Danger:Make sure inverter is power off.

· Wear personal protective equipment when operating the inverter.

- Step 1: Successively remove all electrical connections of inverter, including DC cable, AC cable, communication cable, communication module and protective earth wire.
- Step 2: Remove the inverter from the back cladding.
- Step 3: Remove the back cladding.
- Step 4: Properly save the inverter and ensure that the storage conditions meet the requirements if the subsequent inverter is still put into use.

# 6.6 Equipment scrapping

If the inverter cannot be used anymore and needs to be scrapped, please dispose according to the electrical waste disposal requirements of the inverter country/region.

The inverter shall not be treated as household garbage.

# 6.7 Trouble shooting

Please troubleshoot according to the following methods. If the troubleshooting methods cannot help you, please contact the after-sales service center.

When contacting the after-sales service center, please collect the following information for quick solution.

- 1. Inverter information, such as serial number, software version, equipment installation time, fault occurrence time, fault occurrence frequency, etc.
- 2. Equipment installation environment, such as weather conditions, whether components are sheltered and whether there is shadow, etc. It is recommended to provide photos, videos and other documents to assist in analyzing problems.
- 3. Utility/National grid condition.

If there is only indicator mode for inverter, fault information can be viewed through back platform/APP mode.

| Defect<br>codes | Defect name                                   | Solutions                                                                                                    |
|-----------------|-----------------------------------------------|----------------------------------------------------------------------------------------------------|
| 101             | Bus over voltage                              |                                                                                                    |
| 102             | Bus under voltage                             | 1. Restart inverter.                                                                                                    |
| 104             | Bus over voltage                              | 2. If it still fails after restarting, contact the installer.                                                                                                    |
| 301             | L1 Inverter soft start timeout                |                                                                                                    |
| 601             | L1 Inverter overcurrent                       | <ol> <li>Check whether the voltage frequency of the<br/>power grid is stable. If the power grid<br/>fluctuates greatly, restart the inverter.</li> <li>If the fault still exists after restarting, contact<br/>the installer.</li> </ol> |
| 801             | L1 Inverter high voltage                      | 1. Restart inverter.                                                                                                    |
| 901             | L1 Inverter low voltage                       | 2. If it still fails after restarting, contact the installer.                                                                                                    |
| 1501            | Excessively high control<br>panel temperature | 1. The inverter shall be wall-mounted in the environment where the ambient temperature                                                                                                    |
| 1504            | Over-temperature of inverter module           | <ul><li>does not exceed 60 °C.</li><li>2. If the installation method and environment are normal, please contact the installer.</li></ul>                                                                                                 |
| 1601            | L1 DC current out of limits                   | <ol> <li>Restart inverter.</li> <li>If it still fails after restarting, contact the installer.</li> </ol>                                                                                                    |
| 1801            | PV1 Input overvoltage                         |                                                                                                    |
| 1802            | PV2 Input overvoltage                         | Check solar panel configuration to ensure open circuit voltage is less than 600V.                                                                                                    |
| 2001            | PV Input overcurrent                          |                                                                                                    |

| Defect<br>codes | Defect name                   | Solutions                                                                                                    |
|-----------------|-------------------------------|----------------------------------------------------------------------------------------------------|
| 2101            | PV Input arc protection       | Disconnect the inverter PV/grid input and check<br>whether the wiring from the solar panel to the<br>inverter input terminal is damaged/in poor<br>contact.                        |
| 2201            | PV1 Input reversal connection | Disconnect the inverter PV/utility (national grid)<br>input and exchange the positive and negative<br>connections of PV1.                                                          |
| 2202            | PV2 Input reversal connection | Disconnect the inverter PV/utility (national grid) input and exchange the positive and negative connections of PV2.                                                                |
| 2301            | PV1 Input short circuit       |                                                                                                    |
| 2302            | PV2 Input short circuit       | Contact the installer.                                                                                                    |
| 2401            | Internal fan failure          |                                                                                                    |
| 2901            | ISO Fault                     | <ol> <li>Confirm whether the insulation of PV input<br/>wiring is normal.</li> <li>Wait for the inverter to automatically recover,<br/>otherwise contact the installer.</li> </ol> |
| 3001            | GFCI Sensor fault             | <ol> <li>Restart inverter.</li> <li>If it still fails after restarting, contact the installer.</li> </ol>                                                                          |
| 3002            | GFCI Exceeding the standard   | <ol> <li>Confirm whether the insulation of PV/utility<br/>(national grid) input wiring is normal.</li> <li>Contact the installer.</li> </ol>                                       |

| Defect<br>codes | Defect name                   | Solutions                                                                                                 |
|-----------------|-------------------------------|----------------------------------------------------------------------------------------------------|
| 3101            | Auxiliary source anomaly      | Contact the installer.                                                                                    |
| 3303            | Relay failure                 | <ol> <li>Restart inverter.</li> <li>If it still fails after restarting, contact the installer.</li> </ol> |
| 4201            | DRM Power off                 | Respond to scheduling shutdown without handling.                                                          |
| 4301            | DSP&ARM Version mismatch      |                                                                                                    |
| 4302            | Incompatible hardware version | Contact the installer.                                                                                    |
| 4503            | Memory exception              |                                                                                                    |

# 6.8 Regular maintenance

**Danger:** The machine must be kept power off state during maintenance.

### Watch out: Regular main

Â

Regular maintenance can maintain the stability of inverter performance.

| Content               | Method                                                                                                    | Cycle     |
|-----------------------|----------------------------------------------------------------------------------------------------|-----------|
| System<br>Cleaning    | Check the cooling fin and air inlet/outlet for foreign matter and dust.<br>Especially the fan needs regular maintenance to prevent debris from<br>blocking the fan and affecting the operation of the inverter. | half year |
| DC switch             | Turn on and off the DC switch for 10 times continuously to ensure the normal function of DC switch.                                                                                                    | one year  |
| Electrical connection | Check whether the electrical connection is loose, whether the cable appearance is damaged and whether there is copper leakage.                                                                                  | half year |
| Tightness             | Check whether the tightness of the equipment inlet hole meets the requirements. If the gap is too large or not sealed, it shall be re-closed.                                                                   | one year  |

# **7 TECHNICAL PARAMETER**

| Model                     | ASN-3.6SL-PLUS | ASN-4SL-PLUS              | ASN-4.6SL-PLUS |
|---------------------------|----------------|---------------------------|----------------|
| input DC                  |                |                           |                |
| Max.input power           | 5.4kW          | 6kW                       | 6.9kW          |
| Max.input voltage         |                | 550V                      |                |
| Rated voltage             |                | 380V                      |                |
| Start-up voltage          |                | 80V                       |                |
| MPPT voltage range        |                | 80 - 520Vdc               |                |
| Max.input current         |                | 16A/16A                   |                |
| Max.short circuit current |                | 20/20A                    |                |
| MPPT number               |                | 2                         |                |
| Max. input strings number |                | 2                         |                |
| MPPT Range Full Load      | 180-500V       | 190-500V                  | 200-500V       |
| Output AC                 |                |                           |                |
| Rated output power        | 3.6kW          | 4kW                       | 4.6kW          |
| Max.apparent output power | r 3.96kVA      | 4.4kVA                    | 5.06kVA        |
| Max.output power          | 3.96kW         | 4.4kW                     | 5.06kW         |
| Rated grid voltage        |                | 1/N/PE,220V/230V/240V     |                |
| Rated grid frequency      |                | 50 Hz / 60Hz              |                |
| Rated grid output current | 16.4A          | 18.2A                     | 20.9A          |
| Max.output current        | 18A            | 20A                       | 23A            |
| Power factor              |                | 1 (0.8 Leading0.8Lagging) |                |
| THDi                      |                | <3%                       |                |

| Model                     | ASN-5SL-PLUS | ASN-6SL-PLUS       |
|---------------------------|--------------|--------------------|
| input DC                  |              |                    |
| Max.input power           | 7.5kW        | 9kW                |
| Max.input voltage         |              | 550V               |
| Rated voltage             |              | 380V               |
| Start-up voltage          |              | 80V                |
| MPPT voltage range        |              | 80 - 520Vdc        |
| Max.input current         |              | 16A/16A            |
| Max.short circuit current |              | 20/20A             |
| MPPT number               |              | 2                  |
| Max. input strings number |              | 2                  |
| MPPT Range Full Load      | 210-500V     | 230-500V           |
| Output AC                 |              |                    |
| Rated output power        | 5kW          | 6kW                |
| Max.apparent output power | 5.5kVA       | 6kVA               |
| Max.output power          | 5.5kW        | 6kW                |
| Rated grid voltage        | 1/N/F        | PE,220V/230V/240V  |
| Rated grid frequency      |              | 50 Hz / 60Hz       |
| Rated grid output current | 22.7A        | 27.3A              |
| Max.output current        | 25A          | 27.3A              |
| Power factor              | 1 (0.8 l     | _eading0.8Lagging) |
| THDi                      |              | <3%                |

### Efiiciency

| Max.effciency                                     | 97.7%    |
|---------------------------------------------------|----------|
| EU effciency                                      | 97.0%    |
| Protection                                        |          |
| Integrated DC switch                              | Yes      |
| DC rever-polarity protection                      | Yes      |
| Anti-islanding protection                         | Yes      |
| Short circuit Protection                          | Yes      |
| Output over currentprotection                     | Yes      |
| Strings monitoring                                | Yes      |
| DC Surge protection                               | Туре II  |
| AC Surge protection                               | Туре II  |
| Insulation impedance detection                    | Yes      |
| Residual leakage current detection                | Yes      |
| Temperature protection                            | Yes      |
| AC Over voltage protection                        | Yes      |
| DC Over current protection                        | Yes      |
| Integrated AFCI (DC arc-fault circuit protection) | Optional |
| Antibackflow                                      | Optional |

| General Data                |                                                                                 |  |
|-----------------------------|---------------------------------------------------------------------------------|--|
| Dimensions (W*H*D)          | 335 x 430 x 152mm                                                               |  |
| Weight                      | 10.8kg                                                                          |  |
| Self consumption(night)     | ≤1W                                                                             |  |
| Operating temperature range | -30+60°C                                                                        |  |
| Cooling concept             | Natural Cooling                                                                 |  |
| Max. operation altitude     | 4000m (Derating above 3000m)                                                    |  |
| Relative humidity           | 0-100%                                                                          |  |
| Protective class            | I                                                                               |  |
| Ingress protection          | IP66                                                                            |  |
| Topology structure          | Transformerless                                                                 |  |
| Grid connection stadard     | EN 50549-1, IEC 61727, IEC 62116, IEC 61683,<br>UNE 217001, UNE 217002, NTS-631 |  |
| Safety/EMC standard         | IEC/EN 62109-1/2, EN IEC61000-6-1/2/3/4,<br>EN IEC 61000-3-11, EN 61000-3-12    |  |
| Type of DC terminal         | MC4 connector                                                                   |  |
| Type of AC terminal         | Quick connection plug                                                           |  |
| Display&Communication       |                                                                                 |  |
| Display                     | LCD+LED+Bluetooth+APP                                                           |  |
| Communication interface     | RS485.Optional:WIFL4G.LAN                                                       |  |